## How to Add Multiple Locations to Your Profile

- 1. Login to your account (<u>https://www.iglta.org/Sign-In</u>)
  - a. Enter your username or password
  - b. Contact membership support if you don't have access to your account: <u>membership@iglta.org</u>

|                                           | Are you a business? Login |                |                   | My Cart |  |  |
|-------------------------------------------|---------------------------|----------------|-------------------|---------|--|--|
|                                           | Plan Your Trip            | Events - Tours | Specials Partners | Blog ~  |  |  |
| Sign In<br>SIGN IN BELOW IF YOU HAVE A WE | BSITE ACCOUNT.            |                |                   |         |  |  |
| AustonSample                              |                           |                |                   |         |  |  |
| •••••                                     |                           |                |                   |         |  |  |
| Sign In                                   |                           |                |                   |         |  |  |

2. Click "My Account" then "Manage My Account" at the top of the page.

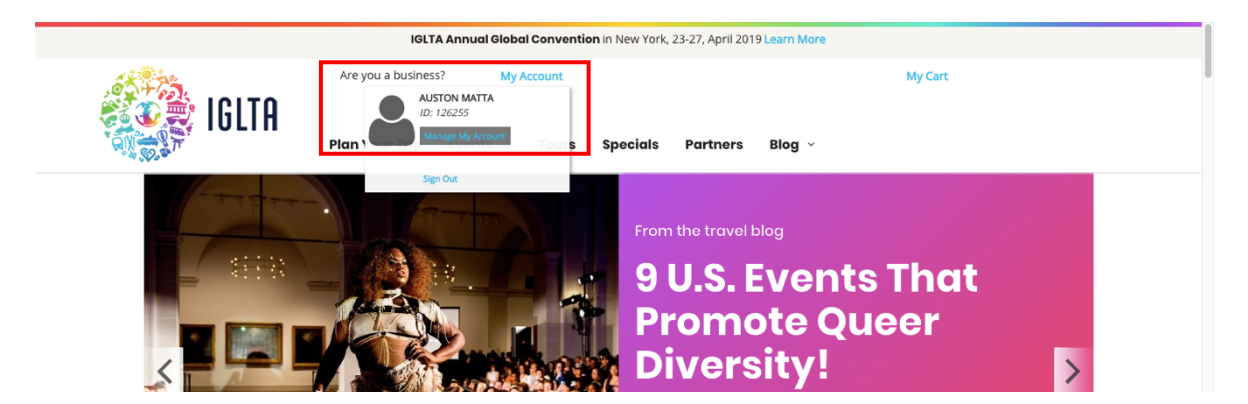

3. Click the "View Listings" button.

| a            | Are you a business? My Acc    | count                                | My Cart                |
|--------------|-------------------------------|--------------------------------------|------------------------|
| IGI          | Plan Your Trip Events 🗸       | Tours Specials Partners Blog -       |                        |
| User Home    |                               |                                      |                        |
|              | AUSTON MATTA (#126255)        | Membership Info                      | ACCOUNT ACTIONS        |
|              | SAMPLE TOURS                  | NO MEMBERSHIP INFORMATION ON RECORD. |                        |
|              |                               |                                      | Address Book           |
|              | EMAIL: AUSTON.MATTA@IGLTA.ORG | View Listings                        | Ontact Information     |
| Upload Photo |                               |                                      | Demographics           |
|              |                               |                                      | Make a Donation        |
|              |                               |                                      | Bay Outstanding Orders |

4. Select the listing where you want to add multiple locations and click the "Open" button.

| r <u>tners</u> > Indu<br>IGLTA | stry Portal  |                     |          | •                        |
|--------------------------------|--------------|---------------------|----------|--------------------------|
|                                |              |                     |          | + Add New                |
| ID                             | Partner Type | Membership Name     | Туре     | Expiration Status        |
| 15245                          | ٩            | IGLTA - Deven Chism | Prospect | 6/26/2012 Published Open |
| Showing 1 to 1                 | of 1 rows    |                     |          | C. Get/Befresh List      |

## 5. Click the "Locations" tab.

| Published: IGLTA - Deven C | hism                                                                                                    |
|----------------------------|----------------------------------------------------------------------------------------------------|
| Introduction               | INTRODUCTION                                                                                                    |
| General                    | Thank you for contributing a business listing to the IGLTA directory. Click on the                                                                                         |
| Contact Information        | tabs in the lefthand navigation to add and/or update your information. Be sure to maintain up-to-date contact information in the "Notifications" section so you can        |
| Images                     | receive alerts or special notices about your listing.                                                                                                    |
| Amenities                  | You can save your progress without finishing at any time. When you are finished<br>and ready to submit it for review, be sure to click on the button labeled "Save &       |
| Categories                 | Submit For Review". You can still make changes, and recall it from review status,<br>until your listing is actively being reviewed. Once it is being actively reviewed you |
| Social                     | may view your listing details but no changes can be made.                                                                                                    |
| Notifications              |                                                                                                    |
| Locations                  |                                                                                                    |
| Tours, Events & Specials   |                                                                                                    |
|                            |                                                                                                    |

6. Select the locations where your business offers products or services from the menu.

| Introduction                                          | Locatio  |                                                                                                    |
|-------------------------------------------------------|----------|----------------------------------------------------------------------------------------------------|
| General<br>Contact Information<br>Images<br>Amenities | Location | Location Taxonomy     Africa     Antarctica     Asia & Middle East                                   |
| Categories<br>Social<br>Notifications                 | 6        | <ul> <li>Australia &amp; Pacific</li> <li>Central America &amp; Caribbean</li> <li>Europe</li> </ul> |
| Locations<br>Tours, Events & Specials<br>Review       | Ø        | <ul> <li>Austria</li> <li>Belgium</li> <li>Bulgaria</li> <li>Croatia</li> </ul>                      |

Note: The Multiple Location option is meant to show travelers the locations in which you offer an actual tourism product. In other words, these locations are not where your customers or clients come from, but places where you operate. Listing locations where you do not actually conduct business or provide products and services is against IGLTA policy and these locations will be removed during the review/publishing process.

7. Add the listing information on the various tabs and content sections, if required. Note that tabs marked with a red indicator show that the section is missing required information. This information is needed before you are able to submit your listing.

|                                                     | Red indicators showing required information which is missing                                                                                                    |
|-----------------------------------------------------|----------------------------------------------------------------------------------------------------|
| General Contact Information                         | Address Communications ADDRESS This is the address that will show when customers search by location. You should put in the address that represents your tourism destination. Billing (Physical address should be in the |
| Notifications<br>Tours, Events & Specials<br>Review | Notification tab.       STREET       STREET (OTHER)       Enter Street Address (Other)       CITY       Enter City       COUNTRY       Afghanistan       POSTAL CODE       Enter Zip       DIRECTIONS                   |
|                                                     | LATITUDE 0 LONGITUDE 0 Find On Map Get Lat/Long From Address                                                                                                    |

8. You can click the "Save" button to save your changes. Once you save, you can return at a later time to submit the listing. Or you can complete the info and submit immediately.

| PRICE TEXT    | © Fuente HTML   등 □ @ 률   ▷   ※ <sup>1</sup> ○  |
|---------------|-------------------------------------------------|
|               | q \$} ≣ ♥-  = v ⊛ ⊏ ⊑ ⊏ = = ⊑ ⊄                 |
|               | B $I \sqcup S \times_{e} x^{e}   x^{e}   I_{x}$ |
|               | [# 篇 非 唯  ?? 빵  트 늘 를 ■  +¶ ¶4 話~  ∞ 喚 ▶        |
|               | 🖾 🖉 📰 🖶 😳 Ω 🖼 🕲                                 |
|               | Estilo - Formato - Fuente - Tamaño - A - A -    |
|               | 23 💷   ?                                        |
|               |                                                 |
|               |                                                 |
|               |                                                 |
|               |                                                 |
|               |                                                 |
|               |                                                 |
|               | A                                               |
| Cancel Delete | Save Save & Submit For Review                   |

9. Once all information has been input, click the "Save & Submit for Review" button. Please note that if the "Save & Submit for Review" button is not available, it means you need to return to one of the tabs with the red indicator and fill in the missing required information. Your listing will be reviewed by an IGLTA staff member and published upon review. This process can take up to 72 hours.

|            | Notifications                      |     | Notification tab. |     |                                    |    |  |
|------------|------------------------------------|-----|-------------------|-----|------------------------------------|----|--|
|            | Tours, Events & Specials           |     | STREET            |     | 1201 NE 26th st                    |    |  |
|            | Deview                             |     | STREET (OTHER)    |     | Enter Street Address (Other)       |    |  |
|            | Review                             |     | CITY              |     | Fort Lauderdale                    |    |  |
|            |                                    | 1   | COUNTRY           |     | United States                      | \$ |  |
| This butt  | on is not available if             |     | STATE             |     | Florida                            | \$ |  |
| required   | required info marked in red is not |     | POSTAL CODE       |     | 33305                              |    |  |
| filled out | completely.                        |     | DIRECTIONS        |     | Enter Directions                   |    |  |
|            |                                    | ] _ |                   |     |                                    |    |  |
|            |                                    |     | LATITUDE          |     | 26.1597722                         |    |  |
|            |                                    |     | LONGITUDE         |     | -80.13034049999999                 |    |  |
|            |                                    |     |                   | Fin | d On Map Get Lat/Long From Address |    |  |
|            | Cancel Delete                      |     |                   |     | Save Save & Submit For Rev         | ew |  |